宇多野病院 新型コロナウィルスワクチン接種予約 手順

※使用されるパソコン・スマートフォンによって見た目は様々ですが、手順は同じです。

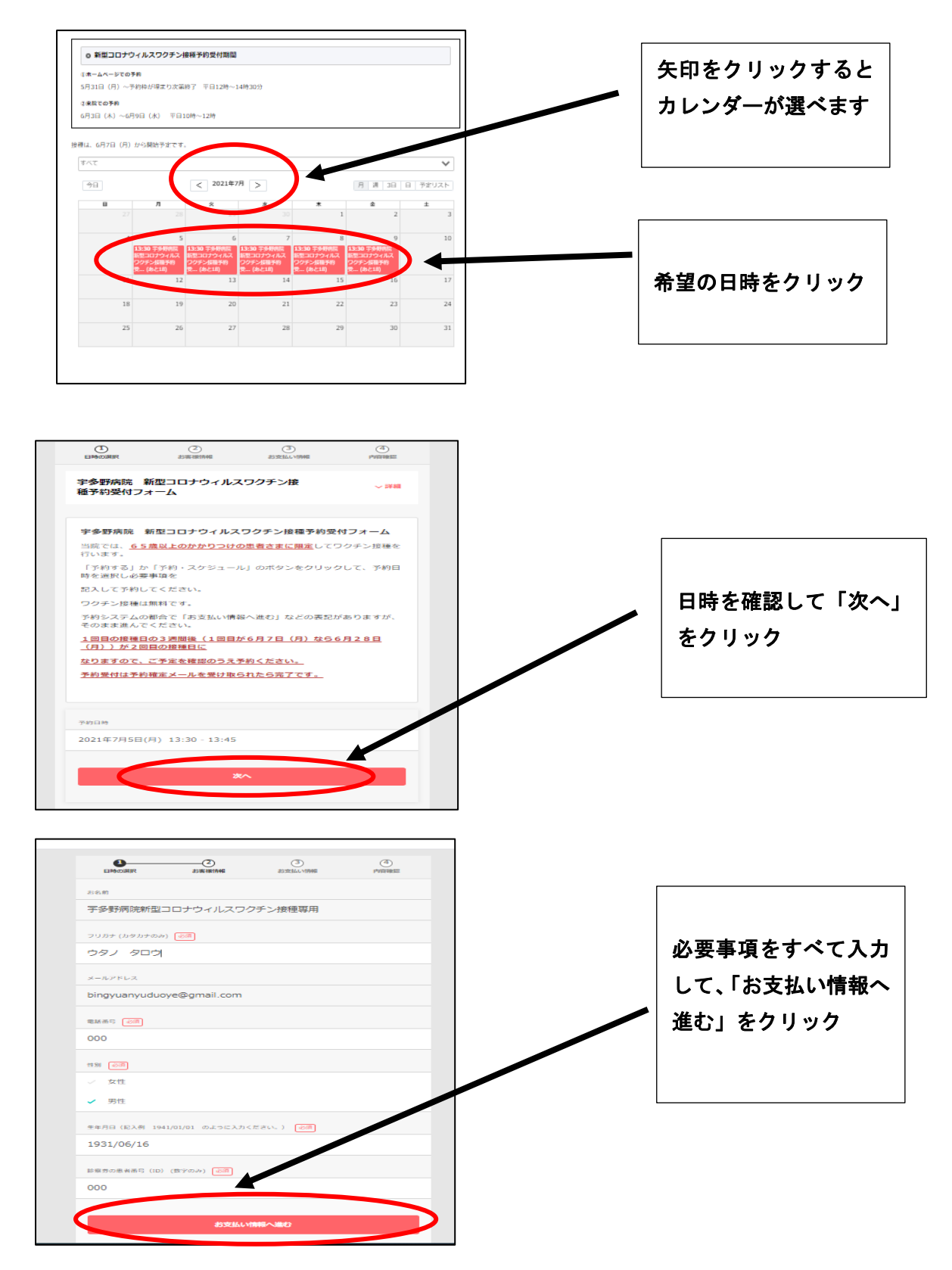

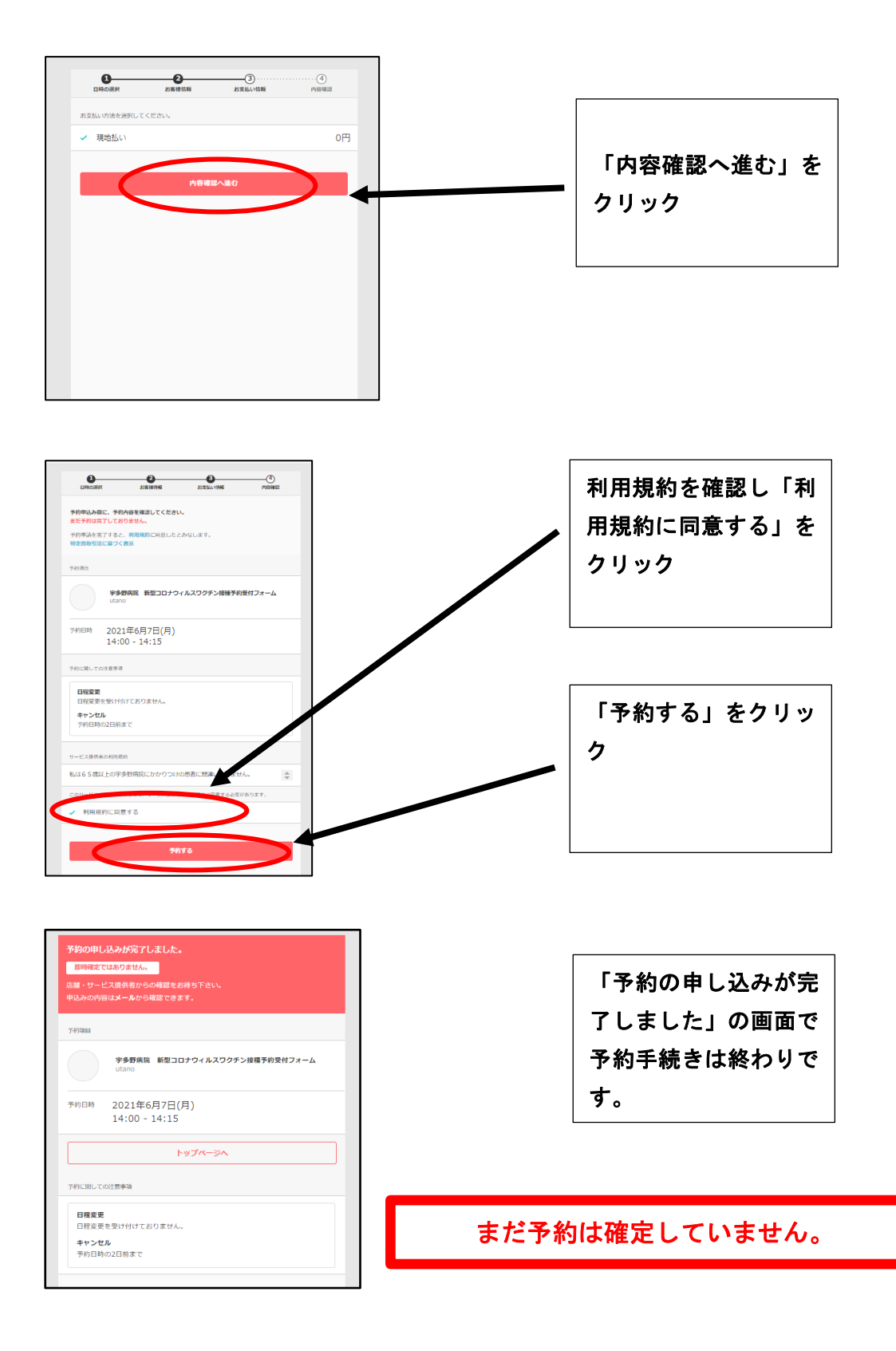

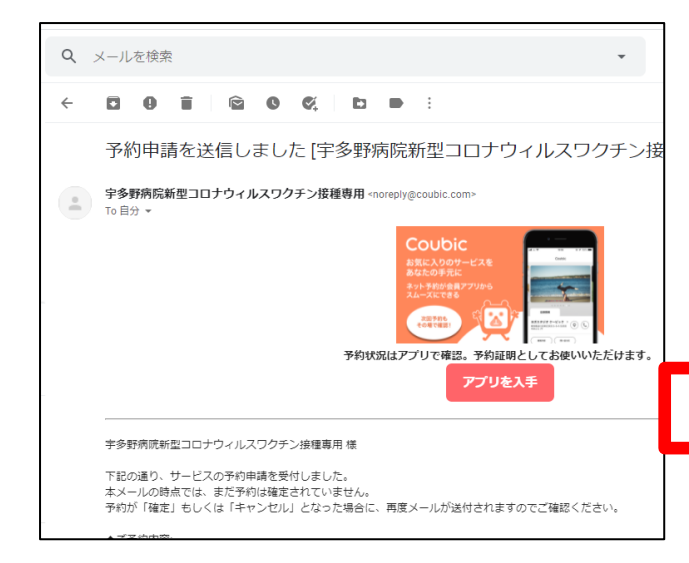

「予約申請を送信しま した」のメールが届き ます。

まだ予約は確定していません。

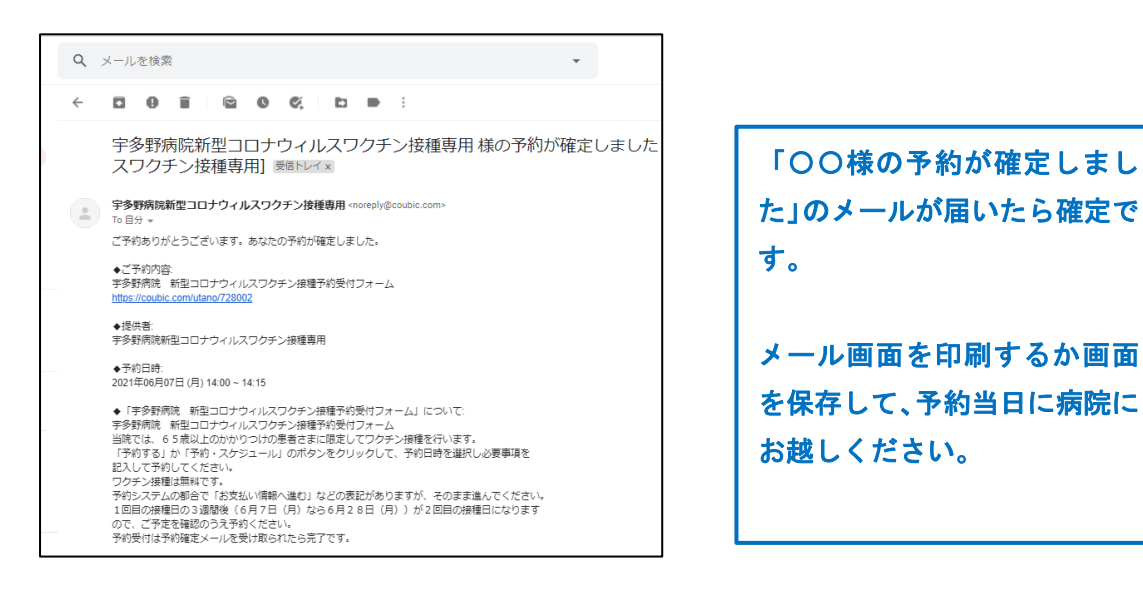